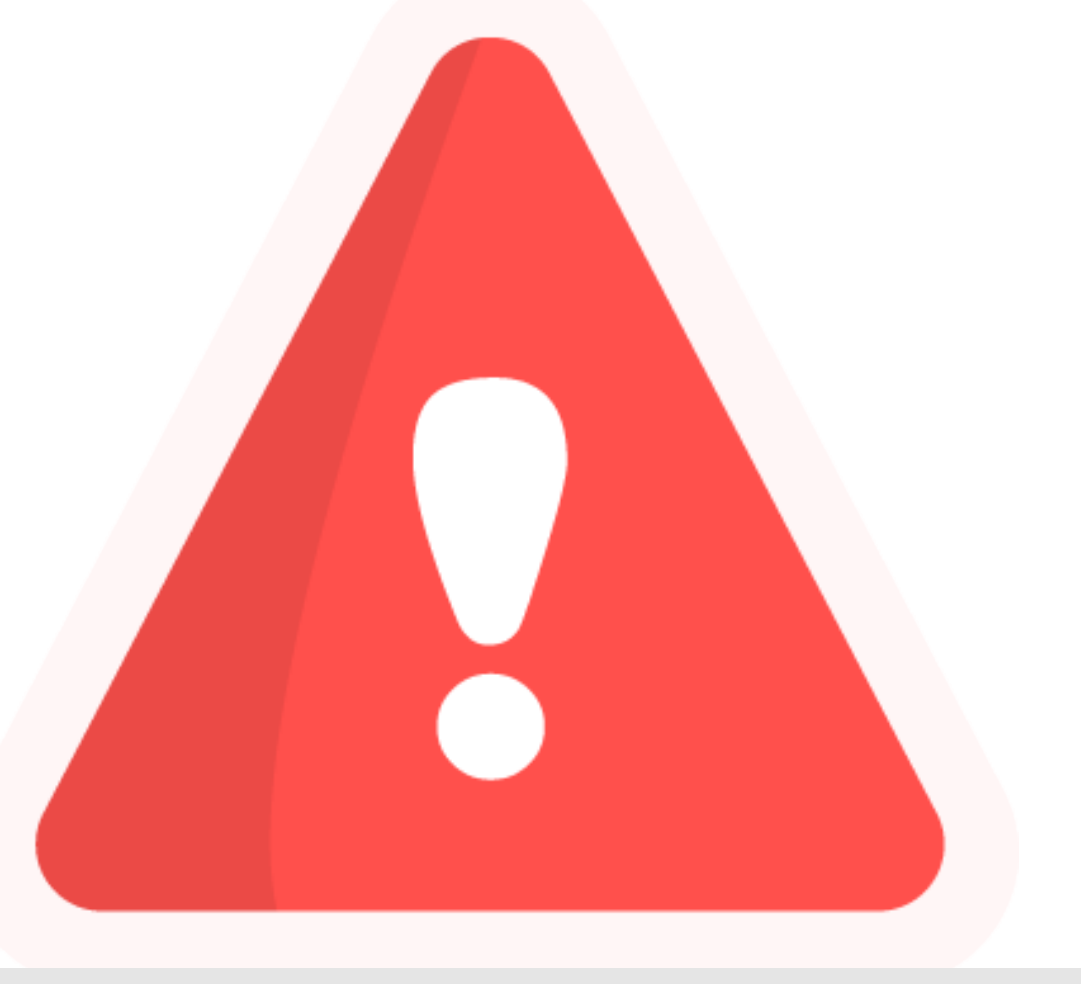

# Personalisierter Alarm

Tutorial

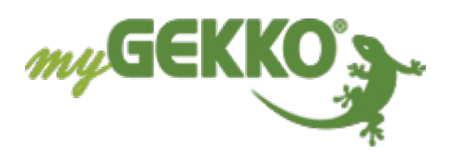

# Inhaltsverzeichnis

| 1 | Allgen | nein                   | 3 |
|---|--------|------------------------|---|
| 2 | Konfig | uration                | 4 |
|   | 2.1    | Reset per Sliderbutton | 6 |
| 3 | Notize | n                      | 8 |

## 1 Allgemein

In diesem Tutorial wird beschrieben wie Sie sich mit Hilfe einer Logik eine personalisierten Alarm erstellen können.

#### Voraussetzungen

- ✓ Mindestens Merker, DI, Aktion oder Uhrzeit welche den Alarm auslöst
- ✓ Aktiviertes Alarmfenster
- ✓ Aktivierter Alarmsummer (optional)

### 2 Konfiguration

Als Beispiel wird eine Erinnerung zur Einnahmen einer Medizin mit Uhrzeitsteuerung verwendet. Die grundlegende Vorgehensweise ist jedoch allgemein gültig.

- System Logik 1. Melden Sie sich als Konfigurator an und erstellen eine neue Logikübergruppe. Als Namen verwenden Sie jedoch einen kurzen Satz. Z. B. "Zeit für die Medizin"
  - 2. Tragen Sie nun als Namen der Aktion selbst den Namen der Medizin Bsp. "Insulin". Dadurch schaut später die fertige Alarmmeldung dann so aus:

Alarm: Zeit für die Medizin.Insulin

10.11.20 08:27:12

Dadurch kann durch Erstellen mehrerer Logiken unter dieser Übergruppe an mehrere Medizinen zu verschiedenen Zeiten erinnert werden.

- 3. Öffnen Sie die gerade erstellte Logik und aktivieren Sie die Bearbeitung.
- 4. Wählen Sie anstelle von "LEER" die aktuelle Uhrzeit und im Feld rechts daneben "==". Nun können Sie in einem neu erschienenen Feld die gewünschte Auslösungsuhrzeit eintragen.

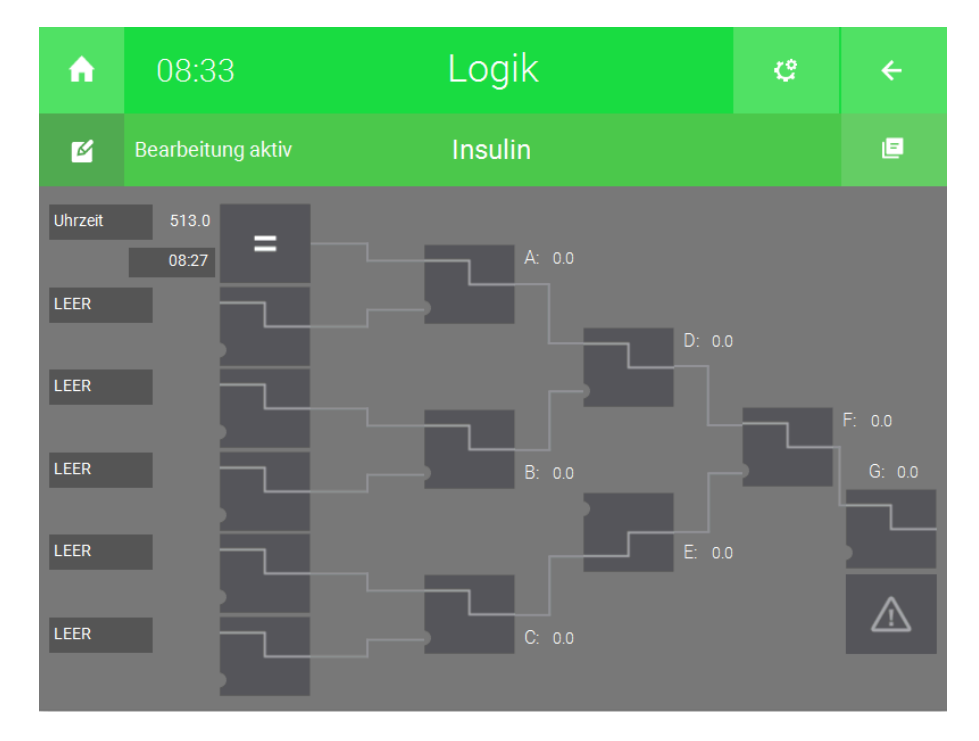

# Sie können das gleiche noch dreimal darunter wiederholen mit jeweils anderen Uhrzeiten. In diesem Fall muss aber in den Feldern A, B und D "OR" ausgewählt werden.

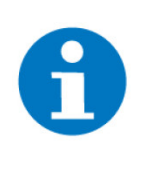

#### **HINWEIS**

Anstelle von Uhrzeiten können Sie auch DI, Merker oder auch einen Sollwert (für die Auslösung durch Aktionen oder Uhren hinterlegen, dies kann in der IO-Konfiguration gemacht werden. In diesem Fall wird das "==" nicht benötigt. 5. Im Feld F wählen Sie "SR" aus. Nun klicken Sie auf das graue Warndreieck. Dieses sollte rot sein.

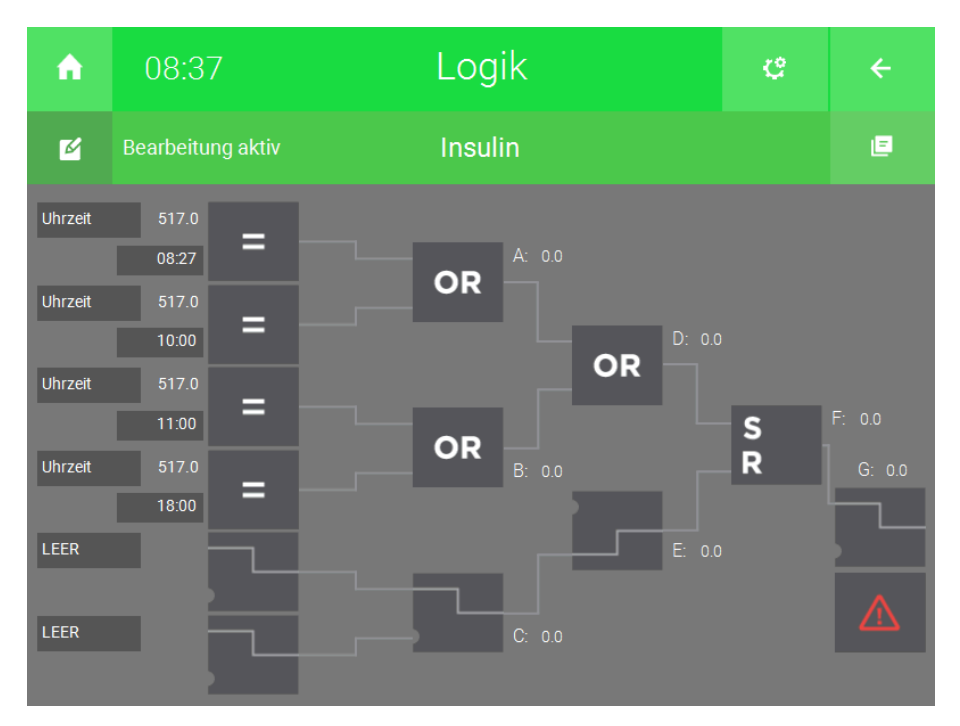

- 6. Klicken Sie auf die Zahnräder und wechseln in die Parameter
- 7. Setzen Sie Alarmmeldeformat auf "Alarme.Seitentitel.Name"

#### Rücksetzen allgemein

Zum rücksetzen/bestätigen des Alarms wechseln Sie in die IO-Konfigurationen und geben dort bei IN 6 einen Namen ein und daneben einen Kontakt oder Merker ein, bei dessen Betätigung die Meldung verschwinden sollte.

| ń       | 08:41         |   | Logik   | ę                | ÷   |  |  |  |  |  |  |  |
|---------|---------------|---|---------|------------------|-----|--|--|--|--|--|--|--|
| M       |               |   | Insulin | IO-Konfiguration |     |  |  |  |  |  |  |  |
| IN 1    |               |   | LOGIC   |                  |     |  |  |  |  |  |  |  |
| IN 2    |               |   | LOGIC   |                  |     |  |  |  |  |  |  |  |
| IN 3    |               |   | LOGIC   |                  |     |  |  |  |  |  |  |  |
| IN 4    |               |   | LOGIC   |                  |     |  |  |  |  |  |  |  |
| IN 5    |               |   | LOGIC   | LOGIC            |     |  |  |  |  |  |  |  |
| IN 6 Rü | icksetztaster |   | DI      | BUTTO            | N 1 |  |  |  |  |  |  |  |
| Out 1   |               | G | DO      | DO DO            |     |  |  |  |  |  |  |  |
| Out 2   |               | G | DO      | DO               |     |  |  |  |  |  |  |  |
| Out 3   |               | G | DO      | DO               |     |  |  |  |  |  |  |  |

### 2.1 Reset per Sliderbutton

Die Meldung kann auch direkt durch einen Sliderbutton quittiert/bestätigt werden.

- 1. Klicken Sie auf das Zahnrad und wechseln Sie in die I/O-Konfigurationen
- 2. Geben Sie dem IN 6 einen Namen (z.B. Rücksetztaster) und wählen daneben DI dann ONBOARD und einen freien Sliderbutton aus zum Rücksetzen des Alarms

| ń        | 08:41       |   | Logik   | ę     | ÷                |  |  |  |  |  |  |  |  |  |  |
|----------|-------------|---|---------|-------|------------------|--|--|--|--|--|--|--|--|--|--|
| ø        |             |   | Insulin |       | IO–Konfiguration |  |  |  |  |  |  |  |  |  |  |
| IN 1     |             |   | LOGIC   |       |                  |  |  |  |  |  |  |  |  |  |  |
| IN 2     |             |   | LOGIC   | LOGIC |                  |  |  |  |  |  |  |  |  |  |  |
| IN 3     |             |   | LOGIC   |       |                  |  |  |  |  |  |  |  |  |  |  |
| IN 4     |             |   | LOGIC   |       |                  |  |  |  |  |  |  |  |  |  |  |
| IN 5     |             |   | LOGIC   | LOGIC |                  |  |  |  |  |  |  |  |  |  |  |
| IN 6 Rüc | ksetztaster |   | DI      | BUTTO | N 1              |  |  |  |  |  |  |  |  |  |  |
| Out 1    |             | G | DO      | DO    |                  |  |  |  |  |  |  |  |  |  |  |
| Out 2    |             | G | DO      |       | DO               |  |  |  |  |  |  |  |  |  |  |
| Out 3    |             | G | DO      |       | DO               |  |  |  |  |  |  |  |  |  |  |
|          |             |   |         |       |                  |  |  |  |  |  |  |  |  |  |  |

- 3. Drücken Sie nun auf das Haus links oben um auf die Startseite zu gelangen
- 4. Wechseln Sie nun in die allgemeinen Einstellungen
- 5. Wechseln Sie in den Reiter "Slider-Buttons" und wählen denselben wie zuvor aus

- 6. Wählen sie in der Auswahl die gerade erstelle Logik aus
- 7. Nun können Sie noch rechts daneben eine Farbe auswählen welche Ihnen bei Alarmauslösung den Rücksetztaster hervorhebt

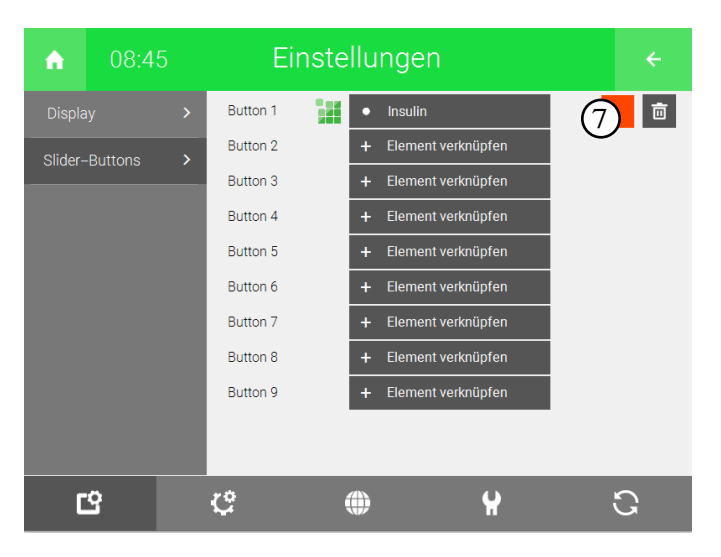

# 3 Notizen

|   | , |   |   |   |   |   |   |   |   |   |   |   |   |   |   |   |   |   |   |   |   |   |   |   |   |   |   |   | - |   |   |   |   |   |
|---|---|---|---|---|---|---|---|---|---|---|---|---|---|---|---|---|---|---|---|---|---|---|---|---|---|---|---|---|---|---|---|---|---|---|
| - |   |   |   |   |   |   |   |   |   |   |   |   |   |   |   | - |   |   | - |   |   |   |   |   |   |   |   |   |   |   |   |   |   |   |
|   |   |   |   |   |   |   |   |   |   |   |   |   |   |   |   |   |   |   |   |   |   |   |   |   |   |   |   |   |   |   |   |   |   |   |
|   |   |   |   |   |   |   |   |   |   |   |   |   |   |   |   |   |   |   |   |   |   |   |   |   |   |   |   |   |   |   |   |   |   |   |
|   |   |   |   |   |   |   |   |   |   |   |   |   |   |   |   |   |   |   |   |   |   |   |   |   |   |   |   |   |   |   |   |   |   |   |
|   |   |   |   |   |   |   |   |   |   |   |   |   |   |   |   |   | , |   |   |   |   |   |   |   |   |   |   |   |   |   |   |   | , |   |
| - |   | · |   |   |   |   | · | · |   |   | · |   |   | · |   | - |   |   | - |   | · |   |   |   |   |   |   |   | - | · |   |   | · |   |
|   |   |   |   |   |   |   |   |   |   |   |   |   |   |   |   |   |   |   |   |   | * |   |   |   |   |   |   |   |   | * |   |   |   |   |
|   |   |   |   |   | , |   |   |   |   |   |   |   |   | , |   |   |   |   |   |   |   |   |   | , |   |   |   |   |   |   |   |   | , |   |
|   |   |   |   |   |   |   |   |   |   |   |   |   |   |   |   |   |   |   |   |   |   |   |   |   |   |   |   |   |   |   |   |   |   |   |
|   |   |   |   |   |   |   |   |   |   |   |   |   |   |   |   |   |   |   |   |   |   |   |   |   |   |   |   |   |   |   |   |   |   |   |
| - |   |   |   |   |   |   |   |   |   |   |   |   |   |   |   |   |   |   |   |   |   |   |   |   |   |   |   |   |   |   |   |   |   |   |
|   |   | , |   |   |   |   |   |   |   |   | , |   |   |   |   |   |   |   |   |   |   |   |   |   |   |   |   |   |   | , |   |   |   |   |
|   | , |   |   |   |   |   |   |   |   |   |   |   |   |   |   | - |   |   | - |   |   |   |   |   |   |   |   |   |   |   |   |   |   |   |
|   |   |   |   |   |   |   |   |   |   |   |   |   |   |   |   |   |   |   |   |   |   |   |   |   |   |   |   |   |   |   |   |   |   |   |
|   |   |   |   |   |   |   |   |   |   |   |   |   |   |   |   |   |   |   |   |   |   |   |   |   |   |   |   |   |   |   |   |   |   | , |
|   |   |   |   |   |   |   |   |   |   |   |   |   |   |   |   |   |   |   |   |   |   |   |   |   |   |   |   |   |   |   |   |   |   |   |
|   |   |   |   |   |   |   |   |   |   |   |   |   |   |   |   |   |   |   |   |   |   |   |   |   |   |   |   |   |   |   |   |   |   |   |
| - |   |   |   |   |   | - |   |   | - |   |   |   | - |   |   | - |   |   | - |   |   | - |   |   |   | - |   |   | - |   |   | - |   |   |
|   |   | * |   |   |   |   |   |   |   |   | * |   |   |   |   |   |   |   | * |   | * |   |   |   |   |   |   |   |   | * |   |   |   |   |
|   | , |   |   |   | , |   |   |   |   |   |   |   |   | , |   |   |   |   |   | , |   |   |   | , |   |   |   |   |   |   |   |   | , |   |
| * | ÷ |   |   | ÷ |   |   |   |   |   | ÷ | · |   | + |   |   |   |   |   |   |   | · | * |   |   |   |   |   |   | + | · |   | * |   | · |
|   |   |   |   |   |   |   |   |   |   |   |   |   |   |   |   |   |   |   |   |   | * |   |   |   |   |   |   |   |   |   |   |   |   |   |
|   |   |   |   |   |   |   |   |   |   |   | , |   |   |   |   |   |   |   |   |   |   |   |   |   |   |   |   |   |   |   |   |   |   |   |
|   |   |   |   |   |   |   |   |   |   |   |   |   |   |   |   |   |   |   |   |   |   |   |   |   |   |   |   |   |   |   |   |   |   |   |
|   |   |   |   |   |   |   |   |   |   |   |   |   |   |   |   |   |   |   |   |   |   |   |   |   |   |   |   |   |   |   |   |   |   |   |
|   |   |   |   |   |   |   |   |   |   |   |   |   |   | • |   |   |   |   | - |   |   |   |   |   |   |   |   |   | - |   |   |   | • |   |
|   |   |   |   |   |   |   |   |   |   |   |   |   |   |   |   |   |   |   |   |   |   |   |   |   |   |   |   |   |   |   |   |   |   |   |
|   |   |   |   |   |   | , |   |   |   |   |   |   |   |   |   |   | , |   |   |   |   |   |   |   |   |   |   |   |   |   |   |   |   | , |
| - |   |   |   |   |   |   |   |   |   |   |   |   |   |   |   | - |   |   | - |   |   |   |   |   |   |   |   |   | - |   |   |   |   |   |
|   |   |   |   |   |   |   |   |   |   |   |   |   |   |   |   |   |   |   |   |   |   |   |   |   |   |   |   |   |   |   |   |   |   |   |
|   |   |   |   |   |   |   |   |   |   |   |   |   |   |   |   |   |   |   |   |   |   |   |   |   |   |   |   |   |   |   |   |   |   |   |
|   |   |   |   |   |   |   |   |   |   |   |   |   |   |   |   |   |   |   |   |   |   |   |   |   |   |   |   |   |   |   |   |   |   |   |
|   |   | • |   |   |   | - |   |   | - |   | • | - |   |   | • | - |   |   | - |   | • | - |   |   | • | - |   |   | - | • | • |   |   |   |
|   | * | * |   |   |   |   |   |   |   |   | * |   | * |   |   |   |   |   |   |   | * |   | * |   |   |   |   |   |   | * |   |   |   |   |
|   | , |   |   |   |   |   |   |   |   |   | , |   |   |   |   |   |   |   |   |   |   |   |   |   |   |   |   |   |   |   |   |   |   |   |
|   | , |   |   |   |   |   |   |   |   |   |   |   |   |   |   |   |   |   | - |   |   |   |   |   |   |   |   |   | - |   |   |   |   | · |
|   |   |   |   |   |   |   |   |   |   |   |   |   |   |   |   |   |   |   |   |   |   |   |   |   |   |   |   |   |   |   |   |   |   |   |
|   |   |   |   |   |   |   |   |   |   |   |   |   |   |   |   |   |   |   |   |   |   |   |   |   |   |   |   |   |   |   |   |   |   |   |
|   |   |   |   |   |   |   |   |   |   |   |   |   |   |   |   |   |   |   |   |   |   |   |   |   |   |   |   |   |   |   |   |   |   |   |
|   |   |   |   |   |   |   |   |   |   |   |   |   |   |   |   |   |   |   |   |   |   |   |   |   |   |   |   |   |   |   |   |   |   |   |
| - |   | • |   |   | • | - |   |   | - |   | • |   | - | • |   | - |   |   | - |   |   |   |   | • |   | - |   |   | - |   |   |   | • |   |
|   |   | * |   |   |   |   |   |   |   |   | * |   |   |   |   |   |   |   |   |   | * |   |   |   |   |   |   |   |   | * |   |   |   |   |
|   |   |   |   |   | , |   |   |   |   |   | , |   |   | , |   |   |   |   |   |   |   |   |   | , |   |   |   |   |   | , |   |   | , |   |
|   |   |   |   |   |   |   |   |   |   |   |   |   |   |   |   |   |   |   |   |   |   |   |   |   |   |   |   |   |   |   |   |   |   | · |
|   |   |   |   |   |   |   |   |   |   |   |   |   |   |   |   |   |   |   |   |   |   |   |   |   |   |   |   |   |   |   |   |   |   |   |
|   |   |   |   |   |   |   |   |   |   |   |   |   |   |   |   |   |   |   |   |   |   |   |   |   |   |   |   |   |   |   |   |   |   |   |
|   |   |   |   |   |   |   |   |   |   |   |   |   |   |   |   |   |   |   |   |   |   |   |   |   |   |   |   |   |   |   |   |   |   |   |
|   |   |   |   |   |   | - |   |   |   |   |   |   |   |   |   | - |   |   | - |   |   |   |   |   |   |   |   |   | - |   |   |   |   |   |
|   |   |   |   |   |   |   |   |   |   |   |   |   |   |   |   |   |   |   |   |   |   |   |   |   |   |   |   |   | - |   |   |   |   |   |
|   |   |   |   |   |   |   |   |   |   |   |   |   |   |   |   |   |   |   |   |   |   |   |   |   |   |   |   |   |   |   |   |   |   |   |
|   |   |   |   |   |   | - |   |   |   |   |   |   |   |   |   | - |   |   | - |   |   |   |   |   |   |   | , | , |   |   |   |   |   |   |
|   |   |   | - |   |   | - |   |   | - |   |   |   | - |   |   | - |   |   | - |   |   |   |   |   |   | - |   |   | - |   |   | - |   |   |
|   |   |   |   |   |   |   |   |   |   |   |   |   |   |   |   |   |   |   |   |   |   |   |   |   |   |   |   |   |   |   |   |   |   |   |
|   |   |   |   |   |   |   |   |   |   |   |   |   |   |   |   |   |   |   |   |   |   |   |   |   |   |   |   |   |   |   |   |   |   |   |
| - | - |   | Ĩ | _ | - |   | - | - | _ |   |   |   |   |   |   |   | - | - |   |   | - |   | _ | - |   |   |   | - |   |   |   | _ | - | ~ |
|   |   | • | - |   |   | - |   |   | - |   | • | - | - |   |   | - |   |   | - |   | • | - |   |   |   | - |   |   | - | • |   | - |   |   |
|   |   |   |   |   |   |   |   |   |   |   |   |   |   |   |   |   |   |   |   |   |   |   |   |   |   |   |   |   |   |   |   |   |   |   |

### **Tutorial** Personalisierter Alarm

MRK.TUT.SYS.0007 - Version 1.0 - Stand 2021-11-04

### myGEKKO | Ekon GmbH

St. Lorenznerstr. 2 I-39031 Bruneck (BZ) Tel. +039 0474 551820 info@my.gekko.com

www.my-gekko.com

**Ekon Vertriebs GmbH** Fürstenrieder Str. 279a, D-81377 München

Vertriebsbüro Eislingen Schillerstr. 21, D-73054 Eislingen